## Analyse in TestVision – versie 1.2 oktober 2021

Nadat de toets is afgenomen zijn de toetsresultaten en de analysegegevens beschikbaar in TestVision.

| Stappe                                                        | en voor het bekijken van de analyse, het (ev                                                                                                    | entueel) doorvoeren van aanpassingen, het (eventueel) vastleggen van                                                                                                    |  |  |  |  |
|---------------------------------------------------------------|----------------------------------------------------------------------------------------------------|----------------------------------------------------------------------------------------------------|--|--|--|--|
| psychometrische gegevens en het downloaden van de resultaten. |                                                                                                    |                                                                                                    |  |  |  |  |
| 1.                                                            | Log in in TestVision. Klik in het onderdeel<br><b>Gepubliceerde toetsen</b> achter de juiste                                                    |                                                                                                    |  |  |  |  |
| 2.                                                            | toets op <b>Analyse.</b><br>Klik linksboven in het scherm weer op<br><b>Analyse.</b> De analysegegevens van de<br>toets als geheel verschijnen. | Resultaten Toets     207       Image: Contract of the second second secon |  |  |  |  |
| 3.                                                            | Klik op <b>Frequentieverdeling</b> om deze te<br>bekijken (optioneel).                                                                          | Analyse Itemanalyse Frequentieverdeling                                                                                                    |  |  |  |  |
| 4.                                                            | Klik op <b>Itemanalyse</b> .                                                                                                    | Toetsanalyse Itemanalyse Frequentieverdeling                                                                                                    |  |  |  |  |
| 5.                                                            | Bekijk de itemresultaten en lees de<br>opmerkingen van studenten.<br>De toetsvraag verschijnt via de <b>i →</b><br>Preview.                     | 8 ① Eum 1 0,25 D 157 0,54 0,54 0,38 0,23 0,17 Bij deze vraag is door 8 studenten een opmerking geplaatst.                                                                                                    |  |  |  |  |
| 6.                                                            | Klik rechtsonder op <b>Klaar.</b>                                                                                                    |                                                                                                    |  |  |  |  |
| Beslu                                                         | Besluit je aanpassingen in de toets te willen doen?                                                                                             |                                                                                                    |  |  |  |  |

| 7.  | Klik op <b>Aanpassen</b> .                                                                                                    | Resultate                              | n Toets 20                                          | ).                                       |                                                                 |
|-----|----------------------------------------------------------------------------------------------------|----------------------------------------|-----------------------------------------------------|------------------------------------------|-----------------------------------------------------------------|
|     |                                                                                                    | ∑ Analyse                              | 🖉 Aanpassen                                         | >                                        |                                                                 |
| 8.  | Ga naar <b>Itemresultaat</b> .                                                                                                    | Toetsresultaat                         | Itemresultaat                                       |                                          |                                                                 |
| 9.  | <ul> <li>Je kunt drie typen aanpassingen doen: <ul> <li>Vraag voor iedereen goed rekenen</li> <li>Vraag niet laten meetellen</li> <li>Antwoordoptie aanpassen: optie toevoegen als juist of andere antwoordoptie selecteren als juist bij MC en meer-uit-meer vraagtypes.</li> </ul> </li> <li>Het is <u>niet</u> mogelijk om de maximumscore van een vraag aan te passen.</li> </ul> | Goed rekenen                           | Niet meetellen                                      | Aanpassen                                |                                                                 |
|     |                                                                                                    |                                        |                                                     | Ø                                        |                                                                 |
|     |                                                                                                    |                                        |                                                     | Ø                                        | -                                                               |
|     |                                                                                                    |                                        |                                                     | Ø                                        |                                                                 |
|     |                                                                                                    |                                        |                                                     | Ø                                        |                                                                 |
|     |                                                                                                    | Bepaal per vraag<br>studenten wat je i | aan de hand van de<br>met de vraag doet.            | itemanalyse e                            | n de opmerkingen van                                            |
| 10. | Klik op <b>Aanpassingen controleren</b> om<br>het effect te zien op het toetsresultaat.                                                                                                    | Aanpassinge                            | en controleren 🔰 K                                  | laar                                     |                                                                 |
|     |                                                                                                    | NB. Mocht je het<br>nu gezakt is, kies | niet wenselijk vinde<br>dan in plaats van <b>'r</b> | en dat een kand<br><b>liet meetellen</b> | didaat die eerst geslaagd was<br>' voor: <b>'goed rekenen'.</b> |

| 11. | Vastleggen psychometrische gegevens bij<br>de toetsvragen, de knop <b>Vastleggen</b> in<br>de rechteronderhoek van het scherm. | Met de knop <b>Vastleggen</b> worden de gemiddelde p-corr waarde, de p-waarde,<br>a-waardes en de range van de rit-waarde opgeslagen. Deze knop is alleen actief<br>bij de <b>oorspronkelijke analyse</b> . Na het maken van aanpassingen: klik in de<br>rechterbovenhoek van het scherm op <b>Toon oorspronkelijke analyse.Let op:</b> |
|-----|----------------------------------------------------------------------------------------------------|----------------------------------------------------------------------------------------------------|
| 12. | Klik op <b>Klaar.</b>                                                                                                    | Aanpassingen controleren Klaar                                                                                                    |
| 13. | Ga in het hoofdmenu naar het onderdeel<br><b>Afnames.</b>                                                                      |                                                                                                    |
| 14. | Klik op <b>Resultaten</b> achter de juiste toets.                                                                              |                                                                                                    |
| 15. | Klink linksbovenin op <b>Download</b> en kies<br>voor <b>Resultaten als CSV bestand</b> .                                      |                                                                                                    |
| 16. | Voor het geschikt maken en uploaden<br>van het CSV bestand in <b>Osiris docent</b> , ga<br>naar deze link:                     | https://intranet.uu.nl/osirisdocentgnk                                                                                                    |
| 17. | Voor het geschikt maken en uploaden<br>van het CSV bestand in <b>Mijn Academie</b><br>ga naar deze link:                       | <u>Cijfers invoeren MijnAcademie : handmatig en via import</u>                                                                                                    |